## Instruction sheet

## DUCO

## Software update

Duco Silent (Tronic) System<sup>1</sup>, Duco Focus (Tronic) System, Duco Hygro Plus System, Duco Energy System, Duco Eco (Tronic) System

L8000022 21.10.2022

| 1 | Disconnect the DucoBox from the power supply. If the system is valve-controlled, the valves can remain connected.                                                                                                    |                           |
|---|----------------------------------------------------------------------------------------------------|---------------------------|
| 2 | Connect the Communication Print (WIFI); it may also be part of the DUCO Installation Kit. Make sure the latest/needed software version is in the Communication Print (WIFI) $\rightarrow$ if not, insert an SD card with the desired software version! |                           |
| 3 | Put the DucoBox under tension again.                                                                                                    |                           |
| 6 | The DucoBox starts the update $ ightarrow$ during the update, the LED indication will flash purple.                                                                                                    |                           |
| 6 | Wait for the DucoBox to finish updating: LED indicator should have stopped flashing purple.                                                                                                    |                           |
| 6 | Press the INST button: LED indicator starts flashing green.                                                                                                    | - 🔆 -<br>GREEN (flashing) |
| 7 | Then press the INST button for a few seconds: all LED indications of the connected components will flash red (= reset of the existing network)                                                                                                    | INST OC<br>               |
| 8 | After this, the DucoBox will reboot: LED indicator on the DucoBox no longer lights up red.                                                                                                    |                           |
| 9 | All components must be (re)paired with the network. Follow the standard instructions for this.                                                                                                    |                           |

**TIP:** check the flow rates for possible deviations after the update.

1